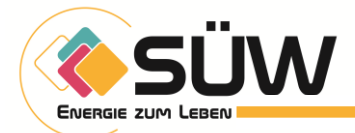

# So laden Sie Ihr E-Auto an unseren Ladesäulen

# Zugang zur Ladesäule

Laden Sie die kostenlose Lade-App **eCharge+** auf Ihrem Smartphone herunter. Erstellen Sie ein Benutzerkonto und hinterlegen Sie eine gültige Zahlungsmethode (Kreditkarte oder PayPal).

# 2 Ladesäule auswählen & Fahrzeug positionieren

Öffnen Sie die App und prüfen Sie, welche Ladesäulen in der Nähe verfügbar sind. Fahren Sie dann mit Ihrem Fahrzeug zur gewünschten freien Säule und stellen Sie es dort ab. Sobald Sie an der Säule sind, können Sie diese in der App auswählen.

## 3 Ladekabel anschließen

Stecken Sie das Ladekabel zuerst in Ihr Fahrzeug, danach verbinden Sie es mit der Ladesäule.

## 4 Ladevorgang starten

Starten Sie den Ladevorgang über die App oder durch Scannen des QR-Codes an der Säule.

Hinweis zu Schnellladesäulen: An den Schnellladesäulen befindet sich ein Bildschirm, der Sie Schritt für Schritt durch den Ladevorgang führt. Die Startbestätigung wird direkt über die Säule gegeben. Bitte folgen Sie den Anweisungen am Bildschirm.

## Ladevorgang beenden

Beenden Sie den Ladevorgang ebenfalls über die App. Ziehen Sie anschließend das Kabel zuerst vom Fahrzeug, dann von der Ladesäule.

## 6 Ladeübersicht einsehen

Nach dem Laden können Sie in der App eine Übersicht Ihrer Ladevorgänge unter "Ladedaten" einsehen.

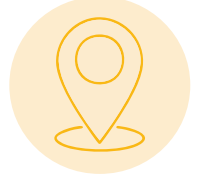

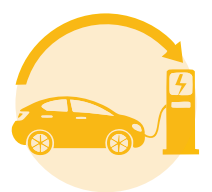

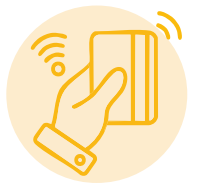

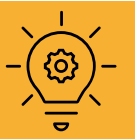

Aktuell sind wir dabei Ladetarife für unsere Ladesäulen zu entwickeln, um Ihnen künftig noch bessere Konditionen anbieten zu können. Unsere Ladetarife werden in Kürze verfügbar sein – wir halten Sie auf dem Laufenden!